# IT-2000

# **I/O Box Installation**

# Manual

(Version 1.00)

April 1998

# Casio Computer Co., Ltd.

Copyright ©1998. All rights reserved

## **Table of Contents**

| Chapter  | 1     | Overview                                       | 3  |
|----------|-------|------------------------------------------------|----|
| Chapter  | 2     | System Configuration and Installation Method   | 4  |
|          | 2.1   | Options and Software                           | 4  |
|          | 2.2   | System Configuration                           | 5  |
|          | 2.2.1 | With Single I/O Box                            | 5  |
|          | 2.2.2 | With Multiple I/O Boxes                        | 5  |
|          | 2.2.3 | With Single Master I/O Box                     | 6  |
|          | 2.2.4 | With Multiple Master I/O Boxes                 | 6  |
|          | 2.2.5 | With Master and Satellite I/O Boxes            | 7  |
|          | 2.3   | Installation Method                            | 8  |
|          | 2.3.1 | Setup of Satellite I/O Box                     | 9  |
|          | 2.3.2 | Setup of Master I/O Box                        | 11 |
|          | 2.3.3 | Setup of Satellite I/O Box to Master I/O Box   | 12 |
|          | 2.3.4 | Setup of PC                                    | 13 |
| Chapter  | 3     | Operation Method                               | 15 |
|          | 3.1   | File Upload                                    | 15 |
|          | 3.1.1 | Specifying Files from PC                       | 15 |
|          | 3.1.2 | Specifying Files from IT-2000                  | 17 |
|          | 3.2   | File Download                                  | 19 |
|          | 3.2.1 | Specifying Files from PC                       | 19 |
|          | 3.2.2 | Specifying Files from IT-2000                  | 21 |
| Chapter  | 4     | Error Codes and Error Messages                 | 23 |
| Chapter  | 5     | Q and A                                        | 26 |
| Chapter  | 6     | Reference Manuals                              | 29 |
| Chapter  | 7     | List of SCSI Boards and SCSI Cables            | 30 |
| Appendix |       | Installation Method of Upload/Download Utility | 31 |
|          |       |                                                |    |

# 1. Overview

This system performs file transfer and other operations between the Casio Data Collection Terminal IT-2000 (hereinafter referred to as this terminal or IT-2000) and an AT architecture-based personal computer (hereinafter referred to as PC or Host PC) via the I/O Box.

Functions provided in this system;

- File upload from IT-2000 to PC
- File download from PC to IT-2000
- Deletion of files in IT-2000
- Setup of system date on IT-2000
- Move and rename file within IT-2000
- Character string display on IT-2000
- Acquisition of IT-2000 drive information
- Acquisition and setup of IT-2000 file information

For data transfer between IT-2000 and PC, refer to the IT-2000 Upload/Download Utility Manual.

The great advantage of this system lies in its wide range of system configurations which can allow the combined connection of PC and two different kinds of I/O Boxes (Master I/O Box and Satellite I/O Box).

- (1) The I/O Box is available in two types: the Master I/O Box and the Satellite I/O Box.
- (2) The Master I/O Box can only be connected to a PC via SCSI interface.

Each Master I/O Box (seven Boxes max. in one system) connected to a PC can have maximum of seven Satellite I/O Boxes connected under daisy-chain.

- (3) The following connection can be made with the Satellite I/O Box.
  - Direct connection with PC via the RS-232C interface.
  - The Satellite I/O Box connected directly to the PC can have a maximum of seven Satellite I/O Boxes connected under daisy-chain.
  - The Master I/O Box can have a maximum of seven Satellite I/O Boxes connected under daisy-chain.

# 2. System Configuration and Installation Method

# 2.1 Options and Software

| Cate     | egory                    | Name            | Model      | Remark                                         |
|----------|--------------------------|-----------------|------------|------------------------------------------------|
| Har      | dware                    |                 | •          |                                                |
|          | Satell                   | ite I/O Box     | IT-2060IOE |                                                |
|          | Maste                    | er I/O Box      | IT-2065IOE |                                                |
|          | RS-23                    | 32C cable       | DT-887AX   | Connector shape: Cross-type 9-pin, female      |
|          | <b>RS-4</b> 2            | 22 cable        | DT-888RSC  | Connector shape: Modular cable for chaining    |
|          | SCSI                     | cable           | DT-751HF   | Connector shape: Half to Full                  |
|          |                          |                 | DT-752HH   | Connector shape: Half to Half                  |
|          |                          |                 | DT-753HP   | Connector shape: Half to Pinhalf               |
|          | Data Collection Terminal |                 | IT-2000    |                                                |
|          | PC                       |                 |            | Only for AT-compatible architecture (see note) |
|          | SCSI Board               |                 |            | Only for models specified by Casio (see note)  |
| Software |                          |                 |            |                                                |
| PC       | side                     | Upload/Download |            | Dedicated for Windows95                        |
|          |                          | Utility         |            |                                                |
| IT-2     | IT-2000 Windows3.1 ver.  |                 |            |                                                |
| side     |                          | FLINK Utility   |            |                                                |
|          |                          | MS-DOS version  |            |                                                |
|          |                          | FLINK Utility   |            |                                                |

Table 2.1 Options and software

#### Note:

For information about recommended SCSI Boards and SCSI Cables refer to Chapter 7,

"List of SCSI Boards and SCSI Cables".

# 2.2 System Configuration

This system can be configured in various ways. See typical examples of the hardware configuration as below.

# 2.2.1 With Single I/O Box

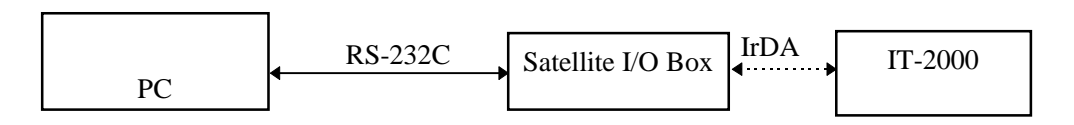

Fig.2.1 System configuration with single Satellite I/O Box

| Hardware          | Software                |                           |  |  |  |
|-------------------|-------------------------|---------------------------|--|--|--|
|                   | PC side                 | IT-2000 side              |  |  |  |
| Satellite I/O Box | Upload/Download Utility | FLINK of Windows 3.1 ver. |  |  |  |
| RS-232C cable     |                         | or FLINK of MD-DOS ver.   |  |  |  |
| IT-2000           |                         |                           |  |  |  |
| PC                |                         |                           |  |  |  |

Table 2.2 Hardware and software configuration with single Satellite I/O Box

# 2.2.2 With Multiple I/O Boxes

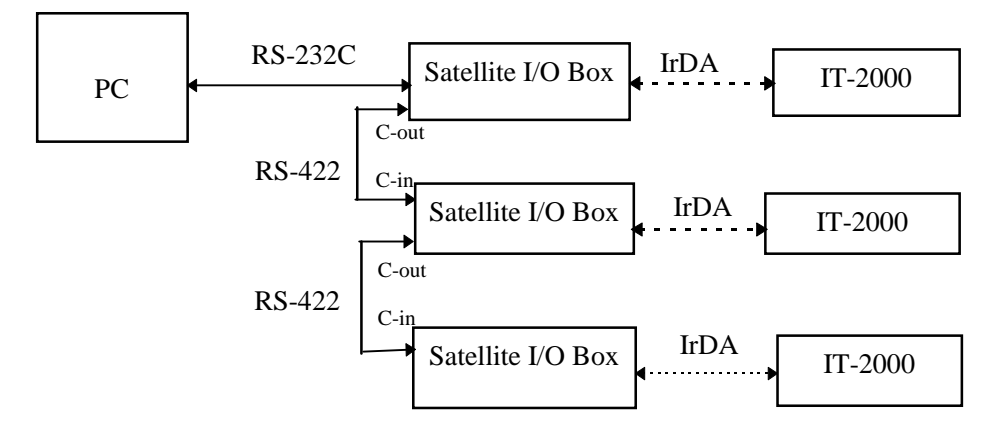

Maximum 8 Satellite I/O Boxes can be connected.

Fig. 2.2 System configuration with multiple Satellite I/O Boxes

| Hardware          | Software                |                                |  |  |  |  |
|-------------------|-------------------------|--------------------------------|--|--|--|--|
|                   | PC side                 | IT-2000 side                   |  |  |  |  |
| Satellite I/O Box | Upload/Download Utility | FLINK of Windows3.1 version or |  |  |  |  |
| RS-232C cable     |                         | FLINK of MS-DOS version        |  |  |  |  |
| RS-422 cable      |                         |                                |  |  |  |  |
| IT-2000           |                         |                                |  |  |  |  |
| PC                |                         |                                |  |  |  |  |

 Table 2.3
 Hardware and software configuration with multiple Satellite I/O Boxes

# 2.2.3 With Single Master I/O Box

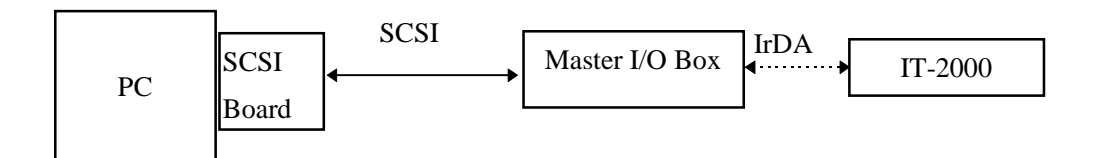

Fig.2.3 System configuration with single Master I/O Box

| Hardware       | Software                |                             |  |  |  |
|----------------|-------------------------|-----------------------------|--|--|--|
|                | PC side                 | IT-2000 side                |  |  |  |
| Master I/O Box | Upload/Download Utility | FLINK of Windows3.1 ver. or |  |  |  |
| SCSI cable     |                         | FLINK of MS-DOS ver.        |  |  |  |
| SCSI Board     |                         |                             |  |  |  |
| IT-2000        |                         |                             |  |  |  |
| PC             |                         |                             |  |  |  |

 Table 2.4
 Hardware and software configuration with one Master I/O Box

# 2.2.4 With Multiple Master I/O Boxes

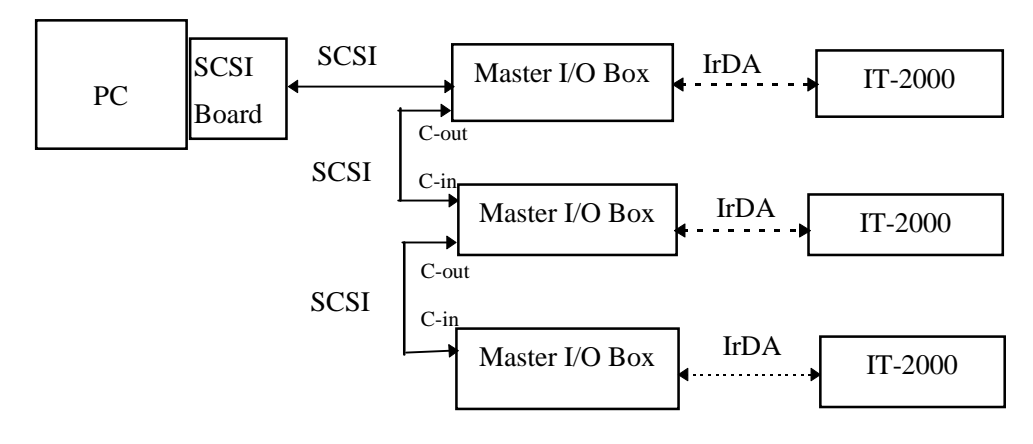

Maximum 7 Master I/O Boxes can be connected.

Fig. 2.4 System configuration with multiple Master I/O Boxes

| Hardware       |                         | Software                    |  |  |  |  |
|----------------|-------------------------|-----------------------------|--|--|--|--|
|                | PC side                 | IT-2000 side                |  |  |  |  |
| Master I/O Box | Upload/Download Utility | FLINK of Windows3.1 ver. or |  |  |  |  |
| SCSI cable     |                         | FLINK of MS-DOS ver.        |  |  |  |  |
| IT-2000        |                         |                             |  |  |  |  |
| PC             |                         |                             |  |  |  |  |
| SCSI Board     |                         |                             |  |  |  |  |

 Table 2.5
 Hardware and software configuration with multiple Master I/O Boxes

# 2.2.5 With Master and Satellite I/O Boxes

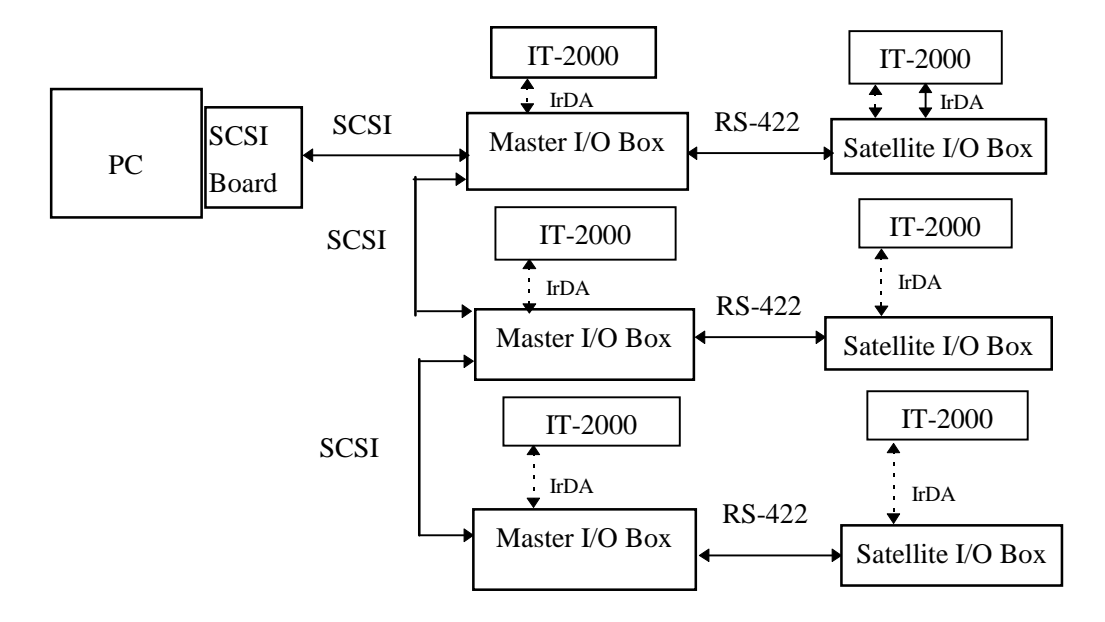

Maximum 7 Master I/O Boxes and 8 Satellite I/O Boxes can be connected.

#### Fig.2.5 System configuration with Master and Satellite I/O Boxes

| Hardware          | Software                |                                |  |  |  |
|-------------------|-------------------------|--------------------------------|--|--|--|
|                   | PC side                 | IT-2000 side                   |  |  |  |
| Satellite I/O Box | Upload/Download Utility | FLINK of Windows3.1 version or |  |  |  |
| Master I/O Box    |                         | FLINK of MS-DOS version        |  |  |  |
| SCSI cable        |                         |                                |  |  |  |
| RS-422 cable      |                         |                                |  |  |  |
| IT-2000           |                         |                                |  |  |  |
| PC                |                         |                                |  |  |  |
| SCSI Board        |                         |                                |  |  |  |

 Table 2.6
 Hardware and software configuration with Master and Satellite I/O Boxes

# 2.3 Installation Method

This section describes the installation and setup procedures that must be performed before I/O Box and PC operations are started. The following diagram shows a flow of the setup procedure.

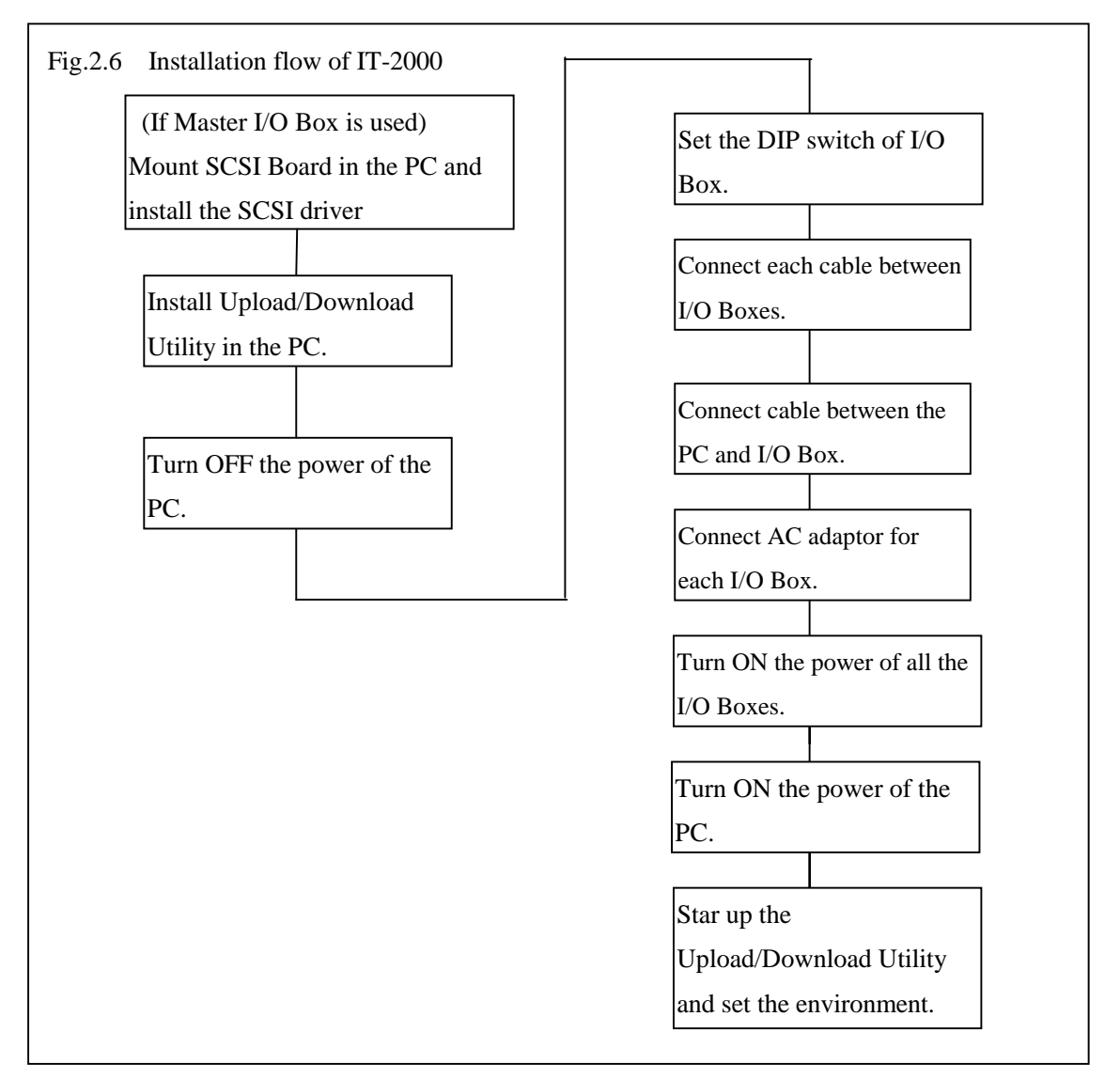

#### Note:

- For information about the installation procedure of the Upload/Download Utility refer to the Upload/Download Utility Manual.
- For information about the I/O Box setup refer to Chapter 2.3.1 "Setup of Satellite I/O Box", Chapter 2.3.2 "Setup of Master I/O Box", and Chapter 2.3.3 "Setup of Satellite I/O Box to Master I/O Box".
- For information about the setup of Upload/Download Utility environment refer to Chapter 2.3.4 "Setup of PC".

# 2.3.1 Setup of Satellite I/O Box

The following paragraphs explain how to set up the Satellite I/O Box and Master I/O Box to be connected to the PC.

Note that the DIP switch settings of the Satellite I/O Box differ depending on the connection with single Satellite I/O Box or multiple Satellite I/O Boxes.

## With single Satellite I/O Box

• Make sure that the POWER switch of the I/O Box is set to OFF. Set the DIP switch at the rear of the unit as follows:

| 1  | 2   | 3   | 4   | 5  | 6   | 7  | 8  | 9  | 10 |
|----|-----|-----|-----|----|-----|----|----|----|----|
| ON | OFF | OFF | OFF | ON | OFF | ON | ON | ON | ON |

- Set the DIP switches nos. 1 to 5, 9, and 10 as shown above.
- DIP switches nos 6, 7, and 8 are used to define the RS-232C baud rate of the I/O Box. It must be consistent with the baud rate being set on the PC for RS-232C communication.
- The above DIP setup example assumes that the RS-232C baud rate is 115200 bps. If modifying this setup, use the following table as a reference.

| Baud Rate  | 6   | 7   | 8   |
|------------|-----|-----|-----|
| 2400 bps   | OFF | OFF | OFF |
| 4800 bps   | ON  | OFF | OFF |
| 9600 bps   | OFF | ON  | OFF |
| 19200 bps  | ON  | ON  | OFF |
| 38400 bps  | OFF | OFF | ON  |
| 57600 bps  | ON  | OFF | ON  |
| 115200 bps | OFF | ON  | ON  |

• Connect the I/O Box and the PC with a cross-type RS-232C cable.

### With Multiple Satellite I/O Boxes

Note that the DIP switch settings of the Satellite I/O Box differ depending on the connection,

ex. Satellite I/O Box directly connected to the PC or Satellite I/O Box connected with other Satellite I/O Boxes under daisy-chain.

• Make sure that the POWER switch of the I/O Box is set to OFF. Set the DIP switch of the first I/O Box to be connected to the PC directly as follows.

| 1  | 2   | 3   | 4   | 5   | 6   | 7  | 8  | 9  | 10 |
|----|-----|-----|-----|-----|-----|----|----|----|----|
| ON | OFF | OFF | OFF | OFF | OFF | ON | ON | ON | ON |

• Set the DIP switch of other I/O Boxes to be connected under daisy-chain as follows.

| 1  | 2   | 3   | 4   | 5  | 6   | 7  | 8  | 9  | 10 |
|----|-----|-----|-----|----|-----|----|----|----|----|
| ON | OFF | OFF | OFF | ON | OFF | ON | ON | ON | ON |

• Set DIP switch no. 5 of the last I/O Box to ON if the C-OUT terminal does not connect another I/O Box (This is for the termination).

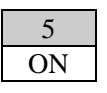

- The above setup example assumes that the RS-232C baud rate is 115200 bps. If modifying this setup, refer to the "With Single Satellite I/O Box" in the previous page.
- Connect the first I/O Box and the PC with a cross-type RS-232C cable. Then connect the C-OUT terminal of the I/O Box connected to the PC to the C-IN terminal of the other I/O Box via the RS-422 cable. Connect the rest of I/O Boxes so that the one with the terminator setting is the last under daisy-chain.

# 2.3.2 Setup of Master I/O Box

Note that the DIP switch settings of the Master I/O Box differ depending on whether the system configuration is consisted of only single Master I/O Box or of multiple Master I/O Boxes that are followed by Satellite I/O Boxes.

• Make sure that the POWER switch of the I/O Box is set to OFF. Set the DIP switch at the rear of the unit as follows:

| 1  | 2   | 3   | 4   | 5  | 6   | 7   | 8   | 9  | 10 |
|----|-----|-----|-----|----|-----|-----|-----|----|----|
| ON | OFF | OFF | OFF | ON | OFF | OFF | OFF | ON | ON |

• Setup for the SCSI ID (DIP switches nos. 6, 7, and 8)

This SCSI ID must be different from that of other I/O Boxes or the PC.

Since generally the SCSI ID of the PC is set to 7, set the SCSI ID of the I/O Box to a number between 0 and 6.

| SCSI-ID | 6   | 7   | 8   |
|---------|-----|-----|-----|
| ID0     | OFF | OFF | OFF |
| ID1     | ON  | OFF | OFF |
| ID2     | OFF | ON  | OFF |
| ID3     | ON  | ON  | OFF |
| ID4     | OFF | OFF | ON  |
| ID5     | ON  | OFF | ON  |
| ID6     | OFF | ON  | ON  |
| ID7     | ON  | ON  | ON  |

• Setup termination for SCSI interface (no. 9) Set DIP switch no.9 of the I/O Box, which is the farthest from the PC, to ON.

This setting is the same if only one I/O Box is connected.

| SCSI termination setup | 9   |
|------------------------|-----|
| Termination            | ON  |
| Non-termination        | OFF |

• Power setup for termination of SCSI interface (no.10)

If the SCSI board in the PC cannot supply power to the SCSI interface, set DIP switch no.10 of the I/O Box, which is the nearest to the PC, to ON. However, DIP switch no. 10 is usually set to OFF, since a general SCSI board can supply power to the SCSI interface.

| Power SCSI termination | 10  |
|------------------------|-----|
| Supplies power         | ON  |
| Does not supply power  | OFF |

• Connect the first I/O Box and PC with the SCSI cable.

Then connect the SCSI connector of the I/O Box connected to the PC to the SCSI connector of the other I/O Box via the SCSI cable. Connect the remaining I/O Boxes so that the one with the terminator setting becomes to the last under daisy-chain connection.

• Select a suitable cable that matches the shape of the connector on the PC side to connect the PC and the first I/O Box.

# 2.3.3 Setup of Satellite I/O Box to Master I/O Box

Note that the DIP switch settings on Master I/O Box and on Satellite I/O Box differ.

• DIP switch settings of the Master I/O Box

These settings are the same as stated in Chapter 2.3.2, "Setup of Master I/O Box" except that the no.5 should be set to OFF.

| 1  | 2   | 3   | 4   | 5   | 6   | 7   | 8   | 9  | 10  |
|----|-----|-----|-----|-----|-----|-----|-----|----|-----|
| ON | OFF | OFF | OFF | OFF | OFF | OFF | OFF | ON | OFF |

• DIP switch settings of the Satellite I/O Box

| 1  | 2   | 3  | 4   | 5   | 6   | 7  | 8  | 9  | 10 |
|----|-----|----|-----|-----|-----|----|----|----|----|
| ON | OFF | ON | OFF | OFF | OFF | ON | ON | ON | ON |

• Set DIP switch no.5 to ON (i.e. setting as a terminator) if the C-OUT terminal is not connected to another Satellite I/O Box to be daisy-chained.

5 ON

The above setup example assumes that the RS-232C baud rate is 115200 bps. If modifying this setup, refer to Chapter 2.3.1, "Setup of Satellite I/O Box".

• Connect the first Master I/O Box and PC with SCSI cable.

Then connect the C-OUT terminal of the Master I/O Box connected to the PC to the C-IN terminal of the other Satellite I/O Box via the RS-422 cable. Connect the remaining I/O Boxes so that the one with the terminator setting becomes the last under daisy-chain connection.

# 2.3.4 Setup of PC

### Connection

If using the Satellite I/O Box, plug the connection cable into the COM port of the PC. If using the Master I/O Box, plug the connection cable into the SCSI board of the PC.

### Startup

First turn ON the power to each I/O Box, then turn ON the PC power to start up Windows95 and start up the Upload/Download Utility.

Make sure that the Main Menu of the Upload/Download Utility appears.

| 💾 Download/Upload Utility                                     | Download/Upload Utility |  |  |  |  |  |  |  |
|---------------------------------------------------------------|-------------------------|--|--|--|--|--|--|--|
| <u>S</u> cript <u>C</u> onfigure <u>E</u> xecute <u>H</u> elp |                         |  |  |  |  |  |  |  |
| <u>*</u> # # # <b>* *</b>                                     |                         |  |  |  |  |  |  |  |
|                                                               |                         |  |  |  |  |  |  |  |
|                                                               |                         |  |  |  |  |  |  |  |
|                                                               |                         |  |  |  |  |  |  |  |
|                                                               |                         |  |  |  |  |  |  |  |
|                                                               |                         |  |  |  |  |  |  |  |
|                                                               |                         |  |  |  |  |  |  |  |
|                                                               |                         |  |  |  |  |  |  |  |
|                                                               |                         |  |  |  |  |  |  |  |
| For Help, press F1                                            | 2/2/98 13:20:52 🥢       |  |  |  |  |  |  |  |

Fig. 2.7 Main Menu screen of Upload/Download Utility

### **Environment Setup**

If the I/O Box to be connected to the PC is a Satellite I/O Box, select "RS-232C" from the "Configure" menu of the Upload/Download Utility, then select "Settings" from the same menu.

| RS232C                 | ×                         |
|------------------------|---------------------------|
| <u>C</u> OM PORT       | COM1                      |
| <u>B</u> aud Rate      | 115200 🔽 Data Bits 8 💌    |
| <u>P</u> arity         | NONE                      |
| <u>W</u> orking Dir    | C:\LMWIN\                 |
| <u>E</u> rror Log File | c:\lmwinerr.log           |
|                        | OK Cancel Save As Default |

Fig. 2.8 RS-232C Main Menu screen

- In the COM PORT field select the COM port number in the PC to be used.
- In the Baud Rate field select the communication speed (baud rate) of the RS-232C.
- Parity, Stop bit, and Data bits values should be as shown in the above figure.
- Confirm these setup values and click on the [OK] button.

#### Note:

Depending on the PC to be used, a baud rate that is too fast may hamper the communication. If this is the case, employ a lower baud rate.

If the objective I/O Box to be connected to the PC is a Master I/O Box, select "SCSI" from the "Configure" menu of the Upload/Download Utility, then select "Settings" from the same menu.

| SCSI           | ×                      |
|----------------|------------------------|
| Working Dir    | C:\LMWIN\              |
| Error Log File | C:\Imwinerr.log        |
| ОК             | Cancel Save As Default |

Fig. 2.9 SCSI Main Menu screen

# 3. Operation Method

After connecting the necessary system devices and installing the software on the PC, perform file upload/download with the following procedure. On this system each function will be executed if the IT-2000, which has started up the FLINK Utility, is mounted on the I/O Box after the PC-side utility was started up. Each function can also be executed by initiating the PC-side utility after mounting the IT-2000, which has started up the FLINK Utility, on the I/O Box.

# 3.1 File Upload

Transfer files from the IT-2000 to the PC. There are two methods for specifying the files to be uploaded: specifying files from the PC, and specifying files from the IT-2000.

# 3.1.1 Specifying Files from PC

### **Operation on PC**

- Start up the Upload/Download Utility on the PC and select "Command" from the "Execute" menu to display the Command Screen.
- Set the Command field to "Receive".
- In the "File(s)" field specify the name of the objective file on the PC by its full path name.
- In the "Destination Dir" field specify the directory by its full path name on the PC in which the transmitted file is to be stored.

| Command Screen  |                                  |                             |                      | _ 🗆 X                                       |
|-----------------|----------------------------------|-----------------------------|----------------------|---------------------------------------------|
| Command Receive | Date 1998-02-02<br>Time 13:03:25 | Attrib<br>Hidden<br>Archive | ☐ Read-only ☐ System | Options<br>Overwrite<br>Recursive<br>Update |
| D:\today\DATA   |                                  | A<br>V                      | Browse               | Mode<br>C Single<br>C Batch                 |
| C:\FILE         |                                  |                             | OK                   | Cancel                                      |

Fig. 3.1 Command Screen

- Set any "Options" item, if necessary.
- Set the "Mode" option, if necessary.
- Click on the [OK] button.

If preparation has been completed on the IT-2000 side, the progress bar will be displayed and file uploading will begin.

If a communication anomaly occurs, an error message will be displayed and communication will be terminated.

### **Operation on IT-2000**

- Start up MS-DOS.
- Start up FLINK without adding parameters.
- "Wait..." is displayed on the IT-2000 screen and the idle mode is set.

## FLINK.DLL of Windows 3.1 version

- Start up Windows3.1.
- Start up FLINK without adding parameters.

```
DoFLINK ( argc, argv)
argc = 1;
argv[ ]= { "fl" }
```

• "Wait..." is displayed on the IT-2000 screen and the idle mode is set.

If preparation has been completed on the PC side, the progress bar will be displayed and file uploading will begin.

If a communication anomaly occurs, an error message will be displayed and communication will be terminated.

# 3.1.2 Specifying Files from IT-2000

### **Operation on PC**

• Start up the Upload/Download Utility on the PC and select "Link Manager Start" from the "Execute" menu.

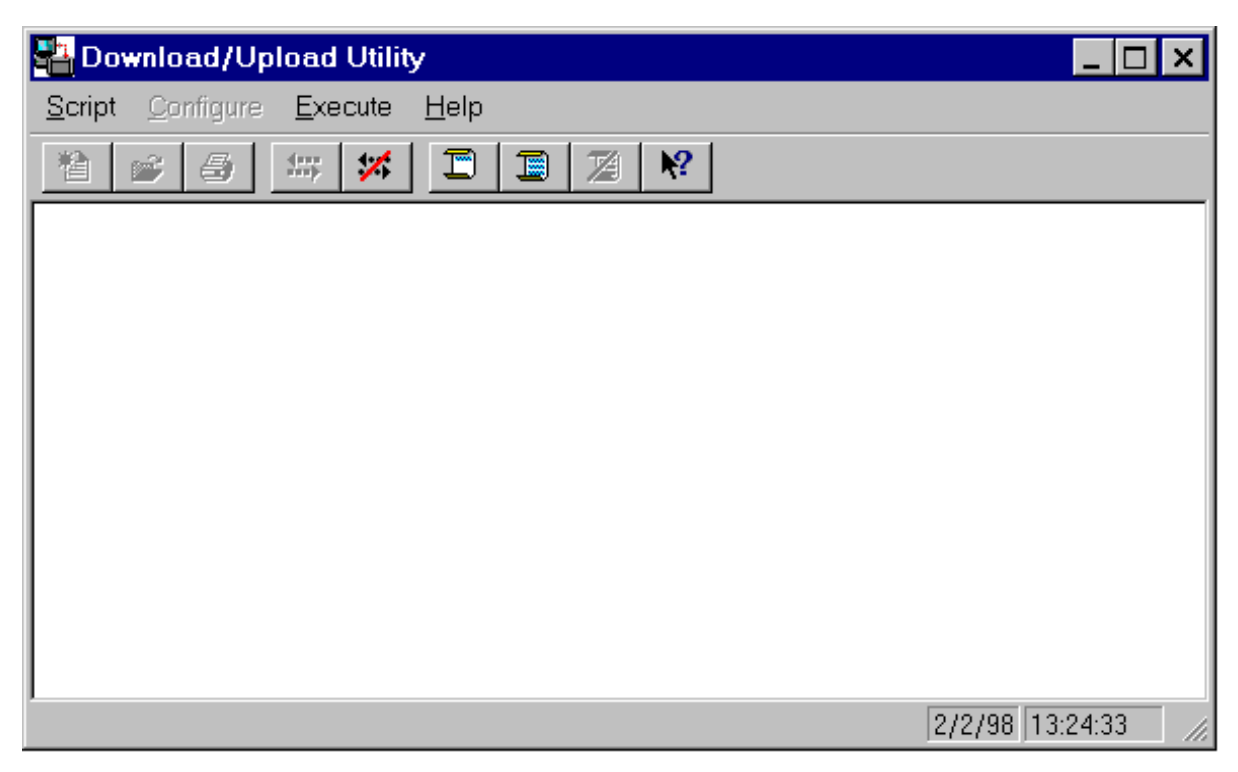

Fig. 3.2 Screen displayed after "Link Manager Start"

If the preparation has been completed on the IT-2000 side, the progress bar will be displayed and the file upload will begin. If a communication anomaly occurs, an error message will be displayed and communication will be terminated.

## **Operation on IT-2000**

#### FLINK.EXE of MS-DOS version

- Start up MS-DOS.
- Start up FLINK with the send mode option.

FLINK /S D:\FILE C:\

This transfers D:  $\$  FILE from the IT-2000 to C:  $\$  on the PC.

If preparation has been completed on the PC side, the progress bar will be displayed and file uploading will begin. If a communication anomaly occurs, an error message will be displayed and communication will be terminated.

#### FLINK.DLL of Windows 3.1 version

- Start up Windows 3.1.
- Start up FLINK with the appropriate parameters.

```
DoFLINK ( argc, argv )
argc = 4;
argv[ ]= { "fl" , "/s", "D: FILE", "C: yy" }
```

```
This transfers D: \FILE from the IT-2000 to C: \yy on the PC.
```

If the preparation has been completed on the PC side, the progress bar will be displayed and file uploading will begin. If a communication anomaly occurs, an error message will be displayed and communication will be terminated.

# 3.2 File Download

Transfer files from the PC to the IT-2000.

There are two methods for specifying the files to be downloaded: specifying files from the PC, and specifying files from the IT-2000.

# 3.2.1 Specifying Files from PC

### **Operation on PC**

- Start up the Upload/Download Utility on the PC and select "Command" from the "Execute" menu to display the Command Screen.
- Set the Command field to "Send".
- In the "File(s)" field specify the name of the objective file on the PC by its full path name.
- In the "Destination Dir" field specify the directory by its full path name on the IT-2000 in which the received file is to be stored.

| Command Screen              |                                  |                             |                      |                                             |
|-----------------------------|----------------------------------|-----------------------------|----------------------|---------------------------------------------|
| Command Send                | Date 1998-02-02<br>Time 13:03:25 | Attrib<br>Hidden<br>Archive | ■ Read-only ■ System | Options<br>Overwrite<br>Recursive<br>Update |
|                             |                                  | A<br>V                      | <u>B</u> rowse       | Mode<br>O Single<br>⊙ Batch                 |
| Destination Dir<br>D:\today |                                  |                             | OK                   | Cancel                                      |

Fig. 3.3 Command Screen

- Set any "Options" item, if necessary.
- Set "Mode" option, if necessary.
- Click on the [OK] button.

If the preparation has been completed on the IT-2000 side, the progress bar will be displayed and file downloading will begin. If a communication anomaly occurs, an error message will be displayed and communication will be terminated.

## **Operation on IT-2000**

#### FLINK.EXE of MS-DOS version

- Start up MS-DOS.
- Start up FLINK without adding any parameters.
- "Wait..." is displayed on the IT-2000 screen and the idle mode is set.

### FLINK.DLL of Windows 3.1 version

- Start up Windows 3.1.
- Start up FLINK without adding any parameters.

```
DoFLINK ( argc, argv)
argc = 1;
argv[ ]= { "fl" }
```

• "Wait..." is displayed on the IT-2000 screen and the idle mode is set.

If the preparation has been completed on the PC side, the progress bar will be displayed and file downloading will begin. If a communication anomaly occurs, an error message will be displayed and communication will be terminated.

# 3.2.2 Specifying Files from IT-2000

### **Operation on PC**

• Start up the Upload/Download Utility on the PC and select "Link Manager Start" from the "Execute" menu.

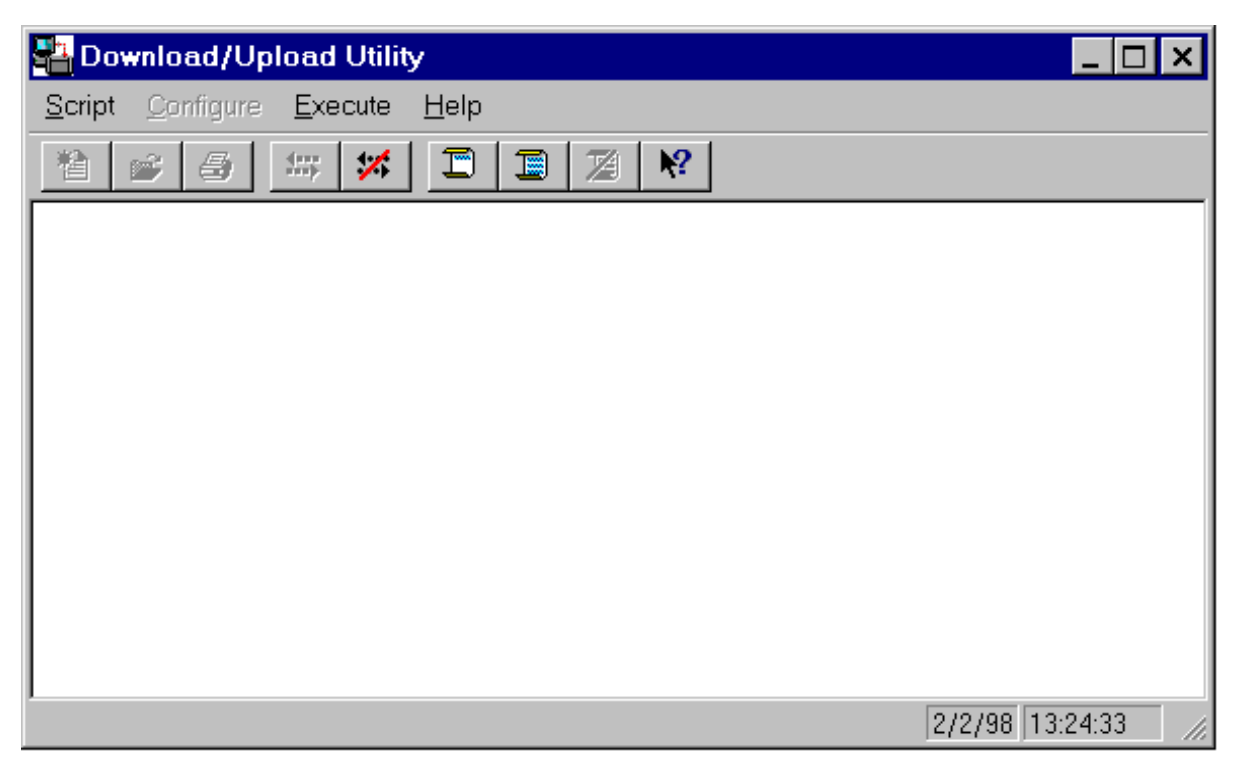

Fig. 3.4 Screen displayed after "Link Manager Start"

If the preparation has been completed on the IT-2000 side, the progress bar will be displayed and file downloading will begin. If a communication anomaly occurs, an error message will be displayed and communication will be terminated.

## **Operation on IT-2000**

#### FLINK.EXE of MS-DOS version

- Start up MS-DOS.
- Start up FLINK with the receive mode option.

```
FLINK /R C:\FILE D:\
```

This transfers C:  $\FILE$  from the PC to D:  $\$  on the IT-2000.

#### FLINK.DLL of Windows 3.1 version

- Start up Windows3.1.
- Start up FLINK with the receive mode option.

```
DoFLINK ( argc, argv )
argc = 4;
argv[ ]= { "fl" , "/r", "C:\FILE", "D:\yyy" }
```

This transfers C: \FILE from the PC to D: \yyy on the IT-2000.

If the preparation has been completed on the PC side, the progress bar will be displayed and file downloading will begin. If a communication anomaly occurs, an error message will be displayed and communication will be terminated.

# 4. Error Codes and Error Messages

Any termination codes and error information generated by the PC will be recorded in the error log file on the PC.

This error log file will be created according to the file name specified by the DEVICE.INI file (configuration file), and each new log entry will be appended to the file.

This error log file cannot be automatically deleted. Therefore, it is recommended to check the contents when required and delete the file.

If an error occurs on the PC side, the corresponding error message will appear on the PC's display. Since error messages are displayed for each I/O Box, a maximum of eight error messages can be displayed at one time. If an error occurs on the IT-2000 side, the corresponding error message will appear on the LCD of the IT-2000.

| Session | Date      | Time     | Error Code |          | Error Message           |
|---------|-----------|----------|------------|----------|-------------------------|
| No.     |           |          | Detail     | Category |                         |
| 0       | 6- 9-1997 | 17-44-46 | 0          | 1        | Undefined function code |
| 0       | 6-9-1997  | 18-1-24  | 0          | 5        | Communication error     |
| 0       | 8-9-1997  | 11-53-29 | 4          | 5        | Command timeout error   |

Table 4.1 Example error log file

For information about the error codes and error messages and their remedies, refer to Table 4.2 "Error Codes and Error Messages".

When confirming the contents of the error log file, use a commercial editor. No dedicated editor is supplied by Casio.

|     | Error  | Code  | Error Message                   | Description                            | Remedy                          |
|-----|--------|-------|---------------------------------|----------------------------------------|---------------------------------|
|     |        |       |                                 |                                        |                                 |
|     | Categ. | Detai |                                 |                                        |                                 |
| No  | 0x00   | 0x00  | NormalEnding                    | Normal end.                            | -                               |
| rm  | 0xDC   | 0x00  | ADriveFormatNotice              | Format notification of drive A         | -                               |
| a   | 0xF5   | 0x00  | ZDriveFormatNotice              | Format notification of drive Z         | -                               |
|     | 0xF8   | 0x00  | BreakKeyInterruptEndingNotice   | Notification of abortion by user.      | -                               |
| Er  | 0x01   | 0x00  | UndefineFunctionCode            | Protocol error (function code)         | See note 1.                     |
| ror | 0x01   | 0x01  | UndefineSubFunctionCode         | Protocol error (sub-function code)     | See note 1.                     |
|     | 0x01   | 0x02  | NotExecuteCommand               | Command cannot be executed.            | See note 1.                     |
|     | 0x01   | 0x03  | CheckSumError                   | Check-sum error                        | See note 1.                     |
|     | 0x01   | 0x04  | CommandSequenceError            | Command sequence error.                | See note 1.                     |
|     | 0x01   | 0x05  | SequenceNumberError             | Sequence number error.                 | See note 1.                     |
|     | 0x01   | 0x06  | OtherProtocolError              | Protocol is illegal.                   | See note 1.                     |
|     | 0x01   | 0x07  | ParameterError                  | Parameter error.                       | Check if the operation is       |
|     |        |       |                                 |                                        | correct.                        |
|     | 0x01   | 0x08  | TimeoutError                    | Timeout error.                         | See note 1.                     |
|     | 0x01   | 0x10  | DataLengthError                 | Protocol error (DATA LEN).             | See note 1.                     |
|     | 0x01   | 0x12  | ProtocolVersionDifferenceError  | Protocol version does not match.       | Use the latest version of       |
|     |        |       |                                 |                                        | Upload/Download Utility.        |
|     | 0x01   | 0x13  | MemoryAllocationError           | Memory cannot be allocated.            | Close other applications first. |
|     | 0x01   | 0x15  | FileSizeError                   | Protocol error (file size).            | See note 1.                     |
|     | 0x01   | 0x15  | DateError                       | Protocol error (date).                 | See note 1.                     |
|     | 0x01   | 0x16  | TimeError                       | Protocol error (time).                 | See note 1.                     |
|     | 0x01   | 0x17  | FileAttributeError              | Protocol error (attribution)           | See note 1.                     |
|     | 0x01   | 0x18  | OverwriteOptionError            | Protocol error (Forced over write).    | See note 1.                     |
|     | 0x01   | 0x19  | EOFFlagError                    | Protocol error (EOF).                  | See note 1.                     |
|     | 0x02   | 0x02  | FileNotFound                    | File cannot be found.                  | See note 2.                     |
|     | 0x02   | 0x03  | PathNotFound                    | Path cannot be found.                  | See note 2.                     |
|     | 0x02   | 0x0B  | InvalidFormat                   | Invalid formatting.                    | See note 2.                     |
|     | 0x02   | 0x0F  | InvalidDiskDrive                | Invalid disk.                          | See note 2.                     |
|     | 0x02   | 0x10  | DeleteRequestisCurrentDirectory | Delete request is specified to current | See note 2.                     |
|     |        |       |                                 | directory.                             |                                 |
|     | 0x02   | 0x11  | NotSameDisk                     | Disk is not the same.                  | See note 2.                     |
|     | 0x02   | 0x12  | FileNothing                     | File cannot be found.                  | See note 2.                     |
|     | 0x03   | 0x13  | WriteProtectError               | Write protect error.                   | See note 2.                     |
|     | 0x03   | 0x14  | UnknownUnit                     | Undefined unit.                        | See note 2.                     |
|     | 0x03   | 0x15  | DriveNotReady                   | Drive is not ready.                    | See note 2.                     |
|     | 0x03   | 0x17  | DataError                       | Data error.                            | See note 2.                     |
|     | 0x03   | 0x19  | SeekError                       | Seek error.                            | See note 2.                     |
|     | 0x03   | 0x1A  | UnknownDiskFormat               | Disk is not formatted.                 | See note 2.                     |
|     | 0x03   | 0x1B  | SectorNotFound                  | Sector cannot be found.                | See note 2.                     |
|     | 0x03   | 0x1D  | WriteError                      | Write error.                           | See note 2.                     |
|     | 0x03   | 0x1E  | ReadError                       | Read error.                            | See note 2.                     |
|     | 0x03   | 0x20  | FileShareError                  | Specified file is already opened.      | See note 2.                     |
|     | 0x03   | 0x21  | FileLockError                   | File lock error.                       | See note 2.                     |
|     | 0x03   | 0x22  | InvalidDiskChanged              | Invalid disk exchange.                 | See note 2.                     |
|     | 0x03   | 0x23  | FCBFull                         | FCB is full.                           | See note 2.                     |
|     | 0x03   | 0x53  | FatalError                      | Fatal error.                           | See note 2.                     |

|     | Error | Code  | Error Message                     | Description                           | Remedy                              |
|-----|-------|-------|-----------------------------------|---------------------------------------|-------------------------------------|
|     | categ | Detai |                                   |                                       |                                     |
| Er  | 0x04  | 0x00  | ReadOnlyFileAccessError           | Write is specified to read-only-file. | Change the file attribution for     |
| ror |       |       |                                   |                                       | write.                              |
|     | 0x05  | 0x00  | CommunicationError                | Communication error.                  | See note 1.                         |
|     | 0x05  | 0x03  | SpawnError                        | Spawn error.                          | See note 1.                         |
|     | 0x05  | 0x04  | CommandTimoutError                | Command timeout error.                | See note 1.                         |
|     | 0x05  | 0x05  | ErrorOpeningErrorLogFile          | Fail to open log file.                | Check if the path name of log file  |
|     |       |       |                                   |                                       | is correct.                         |
|     | 0x05  | 0x06  | OptionError                       | Option error.                         | Check if the selection of operation |
|     |       |       |                                   |                                       | is correct.                         |
|     | 0x05  | 0x07  | StartupError                      | Startup error.                        | Check if other application is using |
|     |       |       | _                                 |                                       | the COM port.                       |
|     | 0x05  | 0x08  | OpenError                         | Open error.                           | See note 1.                         |
|     | 0x05  | 0x09  | ListenError                       | Listen error.                         | See note 1.                         |
|     | 0x05  | 0x0A  | AcceptError                       | Accept error.                         | See note 1.                         |
|     | 0x05  | 0x0B  | NotEnoughMemoryToExecuteProcess   | Memory is not enough.                 | Close other applications first.     |
|     | 0x05  | 0x0C  | ArgumentListTooLargeForTheProcess | Process is too long.                  | See note 1.                         |
|     | 0x05  | 0x0D  | InvalidModeForTheProcess          | Child-process ends illegally.         | Check the operation method.         |
|     | 0x05  | 0x0E  | ProcessTerminatedNormally         | Child-process ends normally.          | Normal end.                         |
|     | 0x05  | 0x0F  | NoiseError                        | Communication noise error.            | See note 1.                         |

Table 4.2 Error codes and error messages

#### Note:

- First make sure the connection of each option is complete and each component is powered properly. Next, restart the system and execute the process again. If the same error occurs again, reduce the baud rate before retrying. If normal operation cannot be achieved even after making the above adjustments, contact your nearest support/technical center.
- 2. The file could not be properly accessed. Check if the file can be properly accessed or if the disk is full.

# 5. Q and A

### Common to Satellite and Master I/O Boxes

#### Q1

It seems that it takes a rather long time for communication to start, doesn't it?

#### A1

Communication between the IT-2000 and Satellite/Master I/O Box is performed according to IrDA protocol. Generally, the IrDA protocol requires 2 to 3 seconds until communication between the PC and IT-2000 is established. This period of time is required for each IT-2000 terminal. It may take more than 10 seconds for communication to start if multiple Satellite and Master I/O Boxes are connected under daisy-chain.

### Q2

Which IrDA standard is used for communication between the IT-2000 and Satellite/Master I/O Box ?

#### A2

IrDA 1.0 is used for communication between the Satellite I/O Box and IT-2000, and IrDA 1.1 is used for communication between the Master I/O Box and IT-2000.

### Q3

If multiple Satellite I/O Boxes and Master I/O Boxes are to be chain-connected, is there an order in which they must be connected?

### A3

They do not have to be connected in any particular order, since, with the IrDA protocol, the next terminal to be connected is randomly selected each time communication has been completed up to the current terminal.

## Satellite I/O Box

## Q1

What happens if the power to a Satellite I/O Box connected in the middle of the daisy-chain is turned OFF ?

### A1

Communication can only be performed between the PC and the Satellite I/O Boxes, which are located in the nearer positions to the PC delimited by the Satellite I/O Box having been powered off.

### Q2

If the Windows3.1 version of FLINK is used, the baud rate setup cannot be modified by changing the DIP switch setting for the RS-232C communication speed on the Satellite I/O Box. Why?

#### A2

To modify the RS-232C communication speed with the Windows3.1 version of FLINK, it must be started up with the following option. Otherwise, the default value of 9600 bps is automatically used.

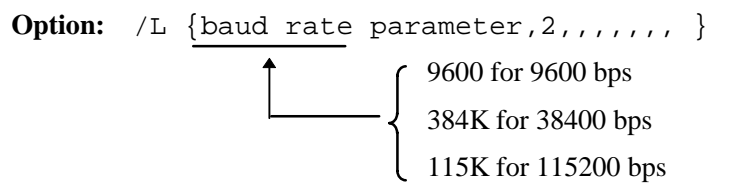

The communication speed can be determined according to the DIP switch setting of the Satellite I/O Box only if the MS-DOS version of FLINK is used.

### Q3

If an attempt is made to execute the Upload/Download Utility, a startup error appeared. Why?

### A3

This startup error occurs if the COM port is being used by another application.

In addition, if an application that uses the COM port is executed from the DOS window, the COM port is not accessible from other applications until the DOS window has been closed.

## Q4

If multiple Satellite I/O Boxes are connected under daisy-chain, can each IT-2000 terminal independently use either the MS-DOS version of FLINK or the Windows3.1 version of FLINK ?

## A4

This is not permitted. All IT-2000 terminals must use the same version.

## Master I/O Box

## Q1

If the Master I/O Box is connected, the SCSI check box in LMWIN cannot be selected. Why?

## A1

First turn ON the power to the Master I/O Box, then turn ON the power to the PC. If this order is reversed, the I/O Box cannot be recognized by the system. Or, SCSI IDs may be duplicated. Check this.

### Q2

What is the maximum baud rate if the Satellite I/O Boxes are connected under daisy-chain so they follow each Master I/O Box ?

#### A2

In this case the physical Master I/O Box-to-Satellite I/O Box speed is 115200 bps max.

### Q3

Can I update the version of Master I/O Box firmware ?

#### A3

Yes, by using the dedicated download tool and a SCSI cable. Your nearest support/technical center will inform you if it is necessary.

### Q4

What happens if the power to a middle Master I/O Box which is connected to the PC is turned OFF ?

#### A4

The Master I/O Box that is turned OFF and all Satellite I/O Boxes that are connected to that Master I/O Box are communication-disabled. Communication with Master I/O Boxes, other than with that which is turned OFF, is permitted. To make the Master I/O Box available again, turn ON that Master I/O Box first, then restart the PC.

### Q5

If an attempt was made to execute the Upload/Download Utility, a startup error appeared. Why? **A5** 

A startup error occurs if the SCSI cable is not properly plugged in or if the power to all the Master I/O Boxes is not on.

### Q6

If multiple Master I/O Boxes are connected, can each IT-2000 terminal independently use either the MS-DOS version of FLINK or the Windows3.1 version of FLINK ?

### A6

This is not permitted. A timeout error will occur because of a timing lag between the MS-DOS version of FLINK and the Windows3.1 version of FLINK.

# 6. Reference Manuals

Besides this IT-2000 I/O Box Installation Manual, the following manuals are available for the IT-2000 system as application program development manual.

- IT-2000 Upload/Download Utility Manual
- IT-2000 Technical Reference Manual
- IT-2000 Hardware Manual

# 7. List of SCSI Boards and SCSI Cables

The listed SCSI Boards and Cables below have been assessed for the operability with the IT-2000. Thus, they are recommended for use with the IT-2000.

| Manufacturer | Model     |  |  |
|--------------|-----------|--|--|
| SCSI Board   |           |  |  |
| Adaptec      | AHA1540CP |  |  |
| Adaptec      | AHA2940AU |  |  |
| Adaptec      | AHA1510B  |  |  |
| Adaptec      | AHA1542CF |  |  |
| SCSI Cable   |           |  |  |
| Casio        | SB-751HF  |  |  |
| Casio        | SB-752HH  |  |  |
| Casio        | SB-753HP  |  |  |

Table 7.1SCSI Boards and SCSI Cables

# Appendix Installation Method of Upload/Download Utility

### Installation

The Upload/Download Utility software consists of the following software components:

| File name    | Remark                                                         |
|--------------|----------------------------------------------------------------|
| LMWIN32.EXE  | Execution module of the Upload/Download Utility (GUI mode)     |
| driver32.dll | RS-232C driver                                                 |
| hfc32.dll    | Command analysis driver                                        |
| Iman32.dll   | Connection monitor driver                                      |
| scsidrv.dll  | SCSI connection driver                                         |
| tcpip.dll    | Spare file for TCP IP connection                               |
| LMWIN.INI    | Execution initial conditions setup file                        |
| DEVICE.INI   | Configuration file                                             |
| Other        | Other files/Help file required for the Upload/Download Utility |

The above software components are supplied as a complete package. All files and libraries necessary for installation can be generated from the "Setup.exe " program.

## Syntax of the Installer Command

Start up "Setup.exe" from the setup directory in the supplied FD.

>setup